## Instruction to Download Rental Project Workbook (AHP/APP – 108)

These instructions are for Windows users only.

1. **Open** the .xlsm file on the website (AHP/APP-108) by clicking on the blue hyperlink.

## **AHP Rental Project Workbook**

**Note**: Please make sure to download the form and save to your device before filling in your information. Do not fill in your information if the form opens up in a web browser.

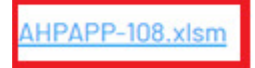

2. After the .xlsm is downloaded and you should see one of the following on the bottom of the webpage.

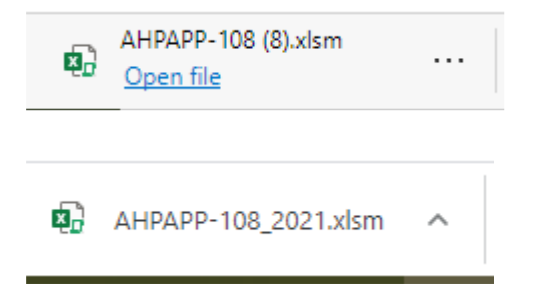

3. **Click** on the "..." or the " ^ " (see the red squared area) that appears on your screen.

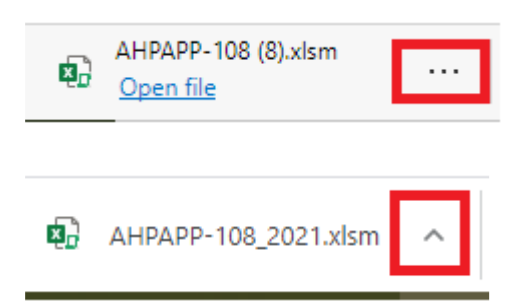

4. A menu will prompt and please select "Show in folder" option.

| 70 HUDSON STREET • JERSEY CITY, NJ 07302 |                                        |  |  |
|------------------------------------------|----------------------------------------|--|--|
|                                          | Open<br>Always open files of this type |  |  |
| © 2021 Federal Hom                       | Show in folder                         |  |  |
|                                          | Copy download link                     |  |  |
|                                          | Delete file                            |  |  |
|                                          | Cancel                                 |  |  |
| AHPAPP-108 (8).xlsm<br>Open file         |                                        |  |  |
|                                          |                                        |  |  |
| © 2021 Federal Ho                        |                                        |  |  |
|                                          | Open<br>Always open files of this type |  |  |
|                                          | Show in folder                         |  |  |
|                                          | Cancel                                 |  |  |
| AHPAPP-108 2021.xlsm                     | ~                                      |  |  |

5. In your "Downloads" folder, please **right click** on the .xlsm file that you just downloaded, you will see a new menu prompt. Please select "**Properties**".

| Open                         |   |  |
|------------------------------|---|--|
| New                          |   |  |
| Print                        |   |  |
| 🐑 Convert to Adobe PDF       |   |  |
| 🔁 Create and Share Adobe PDF |   |  |
| 🐑 Combine files in Acrobat   |   |  |
| 🖻 Share                      |   |  |
| Open with                    |   |  |
| Give access to               | > |  |
| 🕙 Open with TextPad          |   |  |
| 💷 WinZip                     | > |  |
| 🔄 Monitor for EUC Insight    |   |  |
| 🛃 Edit Metadata              |   |  |
| 👌 Add/Associate to Inventory |   |  |
| Disassociate from Inventory  |   |  |
| Restore previous versions    |   |  |
| Send to                      | > |  |
| Symantec Encryption Desktop  | > |  |
| Cut                          |   |  |
| Сору                         |   |  |
| Create shortcut              |   |  |
| Delete                       |   |  |
| Rename                       |   |  |
| Properties                   |   |  |

6. You should see the following screen. Please check the "**Unblock**" box and hit "**Apply**", then hit "**OK**".

| AHPAPP-108 (8) Properties |                                                                                                    |                  |  |
|---------------------------|----------------------------------------------------------------------------------------------------|------------------|--|
| General Secu              | rity Details Previous Versions                                                                      |                  |  |
| X                         | AHPAPP-108 (8)                                                                                      |                  |  |
| Type of file:             | Microsoft Excel Macro-Enabled                                                                       | Worksheet (xlsm) |  |
| Opens with:               | x Excel                                                                                             | Change           |  |
| Location:                 | C:\Users\liz\Downloads                                                                              |                  |  |
| Size:                     | 5.77 MB (6,051,355 bytes)                                                                           |                  |  |
| Size on disk:             | 5.77 MB (6,057,984 bytes)                                                                           |                  |  |
| Created:                  | Monday, April 12, 2021, 12:35:22 PM                                                                 |                  |  |
| Modified:                 | Monday, April 12, 2021, 12:44:56 PM                                                                 |                  |  |
| Accessed:                 | Today, April 12, 2021, 1 minute ago                                                                 |                  |  |
| Attributes:               | Read-only Hidden Advanced                                                                           |                  |  |
| Security:                 | This file came from another computer and might be blocked to Unblock 1. help protect this computer. |                  |  |
|                           | 3.<br>OK Canc                                                                                       | 2.<br>el Apply   |  |

- 7. Open this .xlsm file from the "Downloads" folder by double click on the file.
- 8. Click on "Enable Content" if you see this yellow banner on the top of the .xlsm file after you open it.

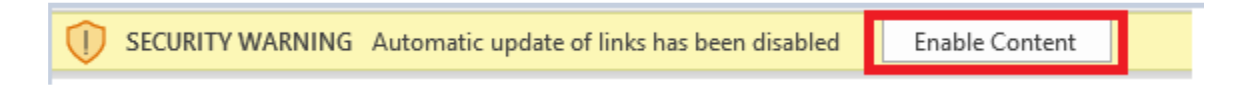

- 9. You may now begin to complete the workbook.
- 10. Please ensure to save this workbook in the name of .xlsm for submission.
- 11. If there is any question, please contact us at <u>AHP@FHLBNY.com</u>.